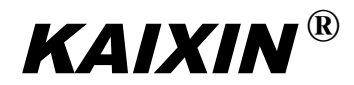

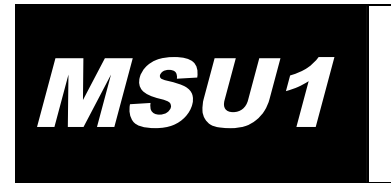

Полностью цифровой ультразвуковой диагностический сканер с механическим секторным сканированием (ветеринарный)

# Руководство по эксплуатации (Паспорт)

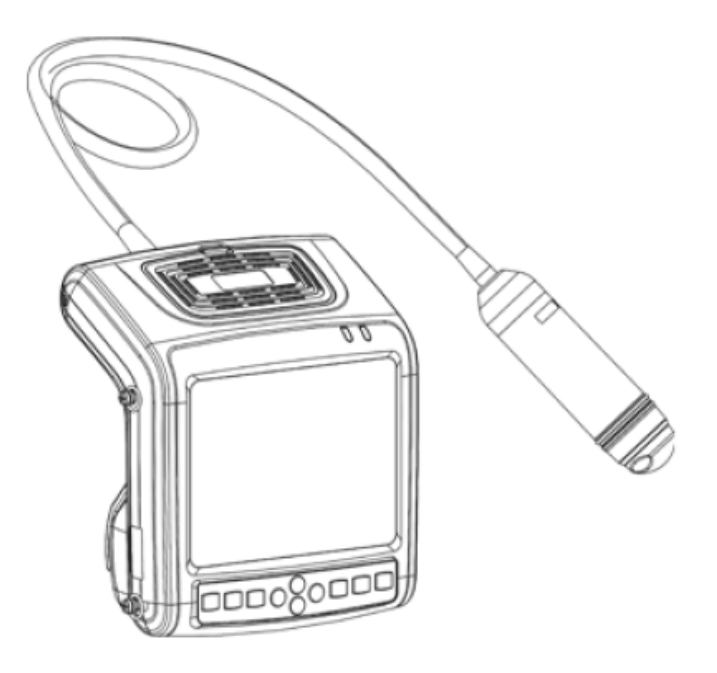

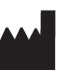

XUZHOU KAIXIN ELECTRONIC INSTRUMENT CO., LTD.

#### Информация для пользователей

Пользователи должны тщательно изучить данное руководство и понять изложенную здесь информацию до начала работы с оборудованием. С целью последующих обращений к руководству оно должно храниться в таком месте, доступ к которому не затруднен; иначе это может привести к повреждению оборудования или травме.

#### Информация касательно интеллектуальной собственности

Компания "Xuzhou Kaixin Electronic Instrument Company Ltd." (далее именуемая Kaixin) обладает авторскими правами на это руководство по эксплуатации и оставляет за собой право считать изложенную здесь информацию конфиденциальной. Это руководство должно использоваться только для работы, обслуживания и ремонта оборудования компании Kaixin.

Данное руководство по эксплуатации и сопутствующее право интеллектуальной собственности (включая авторское право) являются собственностью компании Kaixin. Запрещается использовать, раскрывать или позволять третьим сторонам каким бы то ни было способом получать любые сведения, содержащиеся в этом документе, без получения письменного согласия компании Kaixin. Запрещается воспроизводить данное руководство (полностью или частично) методами фотографирования, фотокопирования, перепечатки, перевода на другие языки и иными другими без получения письменного согласия компании Каixin.

**КАІХІМ**<sup>®</sup> Это зарегистрированный товарный знак компании Kaixin.

Компания Kaixin является организацией, обладающей исключительным правом толкования данного руководства.

Компания Kaixin оставляет за собой право вносить изменения в это руководство без предварительного уведомления.

Компания Kaixin оставляет за собой право менять свой технический процесс без предварительного уведомления.

Компания Kaixin оставляет за собой право менять спецификации изделий без предварительного уведомления.

#### Ответственность изготовителя и отказ от обязательств

- Это руководство по эксплуатации содержит предупреждения о возможных опасных ситуациях. Однако использующий оборудование персонал никогда не должен упускать из виду возможность возникновения других опасных ситуаций, не рассматриваемых в данном руководстве. Компания Kaixin не несет ответственности за ущерб или урон, нанесенный вследствие несоблюдения изложенных здесь указаний по эксплуатации.
- Это руководство по эксплуатации должно предоставляться вместе с оборудованием, чтобы использующий и обслуживающий данное оборудование персонал мог при необходимости незамедлительно к нему обратиться. Если обслуживающий систему персонал меняется, это руководство должно быть передано новым сотрудникам.
- 3. Медицинский персонал, не обладающей квалификацией, необходимой для работы с медицинским ультразвуковым оборудованием, не должен использовать это устройство.
- 4. Этот аппарат предназначен для получения врачом клинических диагностических данных. Врач, отвечающий за постановку диагноза, должен нести ответственность за диагностический процесс. Компания Kaixin не несет ответственности за проблемы, которые могут возникнуть в ходе этого процесса.
- 5. После приобретения данного оборудования, за его обслуживание и управление им несет ответственность его владелец.
- Изделие с закончившимся сроком эксплуатации или вышедшее из строя утилизируется в соответствии с российским законодательством.
- 7. Компания Kaixin не несет ответственность за безопасность, надежность и работоспособность изделия в следующих случаях:
  - (1) в случае самостоятельной разборки/сборки, модификации, переделки оборудования;
  - (2) в случае несоблюдения персоналом требований по работе с оборудованием, изложенным в данном руководстве по эксплуатации.
- 8. Обслуживание и ремонт изделия должны производиться подготовленным инженером или компанией Kaixin Electronic Instrument Company Ltd.

#### Сведения об изделии

Дата выпуска: 15 июня 2011 года

Версия: V1.01

#### Ограниченная гарантия

Ремонт и обслуживание:

- Компания Каixin предлагает вместе с ультразвуковым диагностическим аппаратом ограниченную гарантию на весь срок его службы и бесплатное ремонтное обслуживание со дня приобретения оборудования: в течение 12 месяцев на основной модуль, 12 месяцев на датчик типовой конфигурации и 6 месяцев на аккумуляторы.
- 2. В течение гарантийного периода компания снимает с себя эти обязательства в следующих случаях:
  - Повреждение или поломка, наступившие вследствие несоблюдения инструкций руководства по эксплуатации;
  - 2) Повреждение или поломка, вызванные падением в ходе транспортировки после приобретения;
  - 3) Истечение срока гарантии;
  - 4) Повреждение или поломка вследствие человеческого фактора;
  - 5) Повреждение или поломка, вызванные разборкой и сборкой, модифицированием и ремонтом без согласия компании;
  - Потеря оборудования по форс-мажорным обстоятельствам (например, нарушение качества электропитания, пожар, наводнение, попадание молнии, землетрясение и т.д.);
  - Повреждение или поломка, вызванные применением несертифицированного ультразвукового контактного геля;
  - 8) Повреждение или поломка, вызванные использованием датчика, предоставленного другой компанией;
- 3. Компания также предлагает услуги по ремонту оборудования, срок гарантии которого окончился, но в этом случае будет взиматься оплата материалов и работы службы ремонта.
- 4. Покупатель устройства может производить ремонт устройства с закончившимся сроком гарантии только в уполномоченном производителем сервисном центре.

#### Касательно руководства по эксплуатации

Это руководство может быть изменено без предварительного уведомления!

#### Техника безопасности

#### 1. Предупреждающие символы и определения

В данном руководстве для обозначения уровня безопасности и других важных элементов используются следующие предупреждающие символы. Запомните эти символы и их значение для дальнейшего изучения руководства по эксплуатации. В таблице подробно расшифрованы значения этих символов:

| Символы и слова                                                                   | мволы и слова Значение                                                                                                    |  |
|-----------------------------------------------------------------------------------|----------------------------------------------------------------------------------------------------|--|
| Попасность                                                                        | Указывает на прямую угрозу смерти или серьезных травм в случае ее игнорирования.                                                                                                    |  |
| Указывает на возможную угрозу, могущую привести к травмам в случае игнорирования. |                                                                                                    |  |
| <b>Внимание</b>                                                                   | Указывает на возможную угрозу или непредвиденное состояние в момент работы, которое может привести к легким травмам или материальному<br>ущербу или иным образом повлиять на работу в случае ее игнорирования. |  |
| $\bigtriangleup$                                                                  | Указывает на необходимость обратиться к соответствующим разделам данного руководства.                                                                                                    |  |

#### 2. Символы безопасности

| Символ      | Значение                                | Символ | Значение                                                                      |
|-------------|-----------------------------------------|--------|-------------------------------------------------------------------------------|
| Ť           | Рабочая часть типа В                    |        | Хрупкое                                                                       |
|             | Питание постоянным током                | └∭⊡■ ┐ | Укладка в штабеля не более указанного числа                                   |
| <u>کل</u> : | Индикация источника питания             | 55 T   | Температурные ограничения                                                     |
| <b>(</b>    | Следуйте руководству по<br>эксплуатации |        | Ограничения по влажности                                                      |
|             | Верх                                    |        | Ограничения по атмосферному давлению                                          |
|             | Хранить в сухом месте                   | X      | Маркировка отдельной утилизации<br>электрического и электронного оборудования |

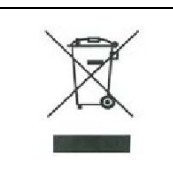

Символ, обозначающий, что электрическое или электронное устройство соответствует Директиве 2002/96/ЕС. По окончании срока службы устройство, принадлежности и упаковка должны быть надлежащим образом утилизированы. Пожалуйста, следуйте российским предписаниям и нормативным документам по утилизации.

#### Оглавление

| Глава 1. Технические спецификации                                                       | 1   |
|-----------------------------------------------------------------------------------------|-----|
| 1.1 Технические данные                                                                  | 1   |
| 1.2 Первичные функции                                                                   | 1   |
| Глава 2. Общие сведения о продукте                                                      | 2   |
| 2.1 Структурный состав устройства                                                       | 2   |
| 2.2 Наименования частей и компонентов:                                                  | 2   |
| 2.3 Составные части датчика (для примера взят механический секторный датчик на 3,5 МГц) | 2   |
| 2.4 Описание функциональных клавиш                                                      | 2   |
| Глава 3. Конфигурация системы                                                           | 3   |
| 3.1 Типичная конфигурация:                                                              | 3   |
| 3.2 Дополнительные (необязательные) элементы:                                           | 3   |
| Глава 4. Условия эксплуатации                                                           | 3   |
| 4.1 Электропитание                                                                      | 3   |
| 4.2 Условия эксплуатации                                                                | 3   |
| 4.3 Хранение и транспортировка                                                          | 3   |
| Глава 5. Установка и проверка системы                                                   | 4   |
| 5.1 Установка системы                                                                   | 5   |
| 5.2 Установка датчика                                                                   | 6   |
| 5.2.1 Подключение датчика                                                               | 77  |
| 5.2.2 Отсоединение датчика                                                              | 7   |
| 5.3 Установка и снятие аккумулятора                                                     | 7   |
| 5.4 Подключение блока управления съемкой                                                | 8   |
| 5.5 Подключение видео-рекордера                                                         | 8   |
| 5.6 Подключение мыши                                                                    | 8   |
| 5.7 Подключение электропитания                                                          | 8   |
| 5.8 Проверка датчика до и после работы                                                  | 9   |
| 5.9 Проверка основного модуля до и после работы                                         | 9   |
| 5.9.1 Проверка перед включением                                                         | 9   |
| 5.9.2 Проверка после включения                                                          | 9   |
| 5.10 Сброс системы                                                                      | 10  |
| Глава 6. Работа с устройством                                                           | 100 |
| 6.1 Включение и отключение                                                              | 10  |
| 6.2 Настройки системы                                                                   | 10  |
| 6.2.1 Установка текущего времени                                                        | 10  |
| 6.2.2 Установка телевизионного формата                                                  | 10  |
| 6.2.3 Функция энергосбережения                                                          | 10  |
| 6.2.4 Установка яркости символов                                                        | 11  |
| 6.2.5 Установка названия больницы                                                       | 11  |
| 6.2.6 Настройка звука нажатия на клавиши                                                | 11  |
| 6.2.7 Установка языка интерфейса                                                        | 11  |
| 6.3 Выбор режима                                                                        | 12  |
| 6.3.1 Режим В                                                                           | 12  |
| 6.3.2 Режим В/В                                                                         | 12  |
| 6.3.3 Режим 4В                                                                          | 12  |
| 6.3.4 Режим В/М                                                                         |     |
| 6.3.5 Режим М                                                                           |     |

| 6.4 Настройка качества изображения                                              |    |
|---------------------------------------------------------------------------------|----|
| 6.4.1 Настройка яркости и контрастности                                         |    |
| 6.4.2 Настройка общего усиления                                                 |    |
| 6.4.3 Настройка усиления ближнего поля                                          |    |
| 6.4.4 Настройка усиления дальнего поля                                          |    |
| 6.4.5 Настройка динамического диапазона                                         | 13 |
| 6.4.6 Настройка частоты                                                         |    |
| 6.4.7 Настройка кадровой корреляции                                             | 13 |
| 6.4.8 Настройка обработки изображения                                           | 13 |
| 6.5 Управление изображением                                                     | 14 |
| 6.5.1 Выбор увеличения                                                          | 14 |
| 6.5.2 Диапазон глубины                                                          | 14 |
| 6.5.3 Локальное масштабирование и добавление цвета                              | 14 |
| 6.5.4 Поворот изображения по горизонтали                                        | 14 |
| 6.5.5 Поворот изображения по вертикали                                          | 14 |
| 6.5.6 Выбор цвета                                                               | 14 |
| 6.5.7 Остановка и запуск изображения                                            | 14 |
| 6.6 Линия визуального контроля пункции и линия для позиционирования литотрипсии | 15 |
| 6.7 Точки тела и точки датчика                                                  | 15 |
| 6.8 Сохранение и вывод изображений                                              | 15 |
| 6.8.1 Сохранение изображения                                                    | 15 |
| 6.8.2 Открытие изображения                                                      | 16 |
| 6.9 Ввод текста                                                                 | 16 |
| Глава 7. Общие измерения                                                        |    |
| 7.1 Измерение расстояния                                                        |    |
| 7.2 Измерение окружности/площади/объема                                         |    |
| 7.3 Измерение наклона/числа сердечных сокращений/временного цикла               | 19 |
| Глава 8. Акушерские измерения                                                   | 19 |
| 8.1 Измерения и расчетные показатели                                            | 19 |
| 8.2 Измерение гестационного возраста (ГВ) и приблизительной даты родов (ПДР)    | 19 |
| 8.3 Акушерский отчет                                                            | 20 |
| 8.4 Измеряемые элементы                                                         |    |
| Глава 9. Обслуживание системы                                                   |    |
| 9.1 Обслуживание, осуществляемое пользователем                                  |    |
| 9.1.1 Очистка и дезинфекция системы                                             |    |
| 9.1.2 Использование и обслуживание аккумуляторов                                |    |
| 9.2 Решение проблем                                                             | 24 |
| 9.3 Обслуживание системы                                                        |    |
| Глава 10. Хранение и транспортировка                                            | 25 |
| Глава 11. Классификация по безопасности                                         | 25 |

#### Глава 1. Технические спецификации

#### 1.1 Технические данные

- 1. Количество отображаемых градаций яркости серого: 256
- 2. Монитор: 5,7" ЖК (Жидко-кристаллический)
- 3. Номинал адаптера: 100-240 В~; 50-60 Гц.; 70VA (модель: MW125RA1203F01).
- 4. Выходной номинал адаптера: постоянный ток; 12 В; 3,0 А.
- 5. Номинал основного модуля: постоянный ток; 12 В; 3,0 А.
- 6. Размер основного модуля: приблизительно 155×180×80 мм (д×ш×в).
- 7. Масса основного модуля: приблизительно 1,1 кг (за исключением принадлежностей).

#### 1.2 Первичные функции

- 1. Переключение режимов.
- 2. Переключение масштаба.
- 3. Переключение частоты.
- 4. Кадровая корреляция.
- 5. Постобработка изображения.
- 6. Режим остановки изображения.
- 7. Выбор диапазона глубины.
- 8. Функция отображения псевдо-цвета.
- 9. Функция локального изменения масштаба.
- 10. Настройка коэффициентов усиления ближнего поля, дальнего поля, общего усиления и динамического диапазона.
- 11. Хранение изображений.
- 12. Поворот изображения по вертикали и горизонтали.
- 13. Информация о исследовании, аннотирование изображений и автоматическая фиксация времени.
- 14. Точки тела.
- 15. Измерение расстояний, окружностей, площадей, объемов, углов, числа сердечных сокращений и цикла.
- 16. Пакет программного обеспечения, включающий 27 акушерских таблиц по 8 видам животных, автоматическое вычисление ГВ и ПДР.
- 17. Линия визуального контроля биопсии и линия для позиционирования литотрипсии.
- 18. Преобразование в форматы PAL и NTSC.
- 19. Функция энергосбережения.
- 20. Переключение интерфейса между китайским и английским языками.
- 21. Акушерский отчет.

#### Глава 2. Общие сведения о продукте

#### 2.1 Структурный состав устройства

Полностью цифровой ультразвуковой диагностический инструмент MSU1 с механическим секторным сканированием (ветеринарный) состоит из основного модуля и датчика, а также других компонентов.

#### 2.2 Наименования частей и компонентов:

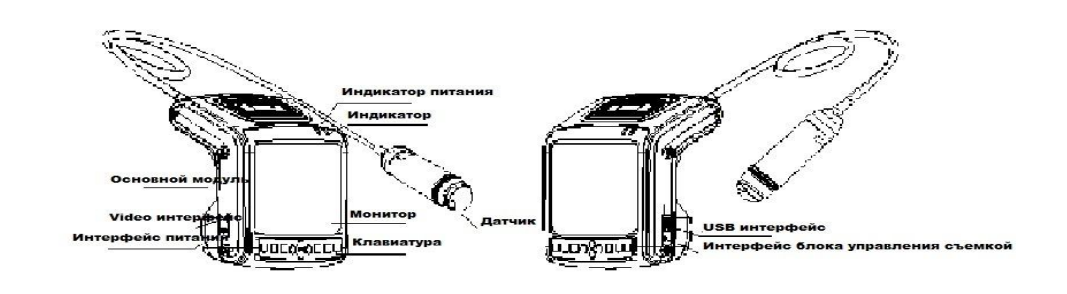

Рис. MSU1 – основные части и компоненты

#### 2.3 Составные части датчика (для примера взят механический секторный датчик на 3,5 МГц)

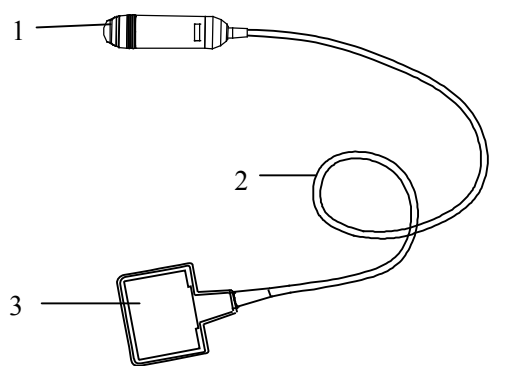

Рис. Название составных частей механического секторного датчика на 3,5 МГц

| Название               | Функция                                                            |  |  |
|------------------------|--------------------------------------------------------------------|--|--|
|                        | Механическим способом – с помощью звукового пучка, излучаемого     |  |  |
| (1) Акустическая линза | передатчиком, – осуществляет секторное сканирование с определенным |  |  |
|                        | углом.                                                             |  |  |
| (2) Кабель             | Соединяет датчик и разъем датчика.                                 |  |  |
| (3) Разъем датчика     | Для соединения датчика с ультразвуковой диагностической системой.  |  |  |

#### 2.4 Описание функциональных клавиш

| NºNº | Функциональная<br>клавиша | Функция в режиме<br>изображения в реальном<br>времени (РВ) | Функция в режиме<br>остановки изображения |  |
|------|---------------------------|------------------------------------------------------------|-------------------------------------------|--|
| 1    | Mode                      | Выбор режима                                               | Ввод текста                               |  |
| 2    | Enter                     | Подтверждение ввода                                        |                                           |  |
| 3    | Menu<br>Cine              | Главное меню / Сохранение и загрузка изображений           |                                           |  |
| 4    |                           | Остановка изображения/переход обратно в режим РВ           |                                           |  |

| 5 |       | Курсорные клавиши   |  |
|---|-------|---------------------|--|
| 6 | Esc   | Выход               |  |
| 7 | Power | Выключатель питания |  |

#### Глава 3. Конфигурация системы

#### 3.1 Базовая конфигурация:

| 1. Основной модуль                          | 1 шт. |
|---------------------------------------------|-------|
| 2. Механический секторный датчик на 3,5 МГц | 1 шт. |
| 3. Блок питания (адаптер)                   | 1 шт. |
| 4. Внутренний аккумулятор                   | 2 шт. |
| 5. Зарядное устройство                      | 1 шт. |
| 6. Опорная стойка                           | 1 шт. |
| 7. Манжета на руку                          | 1 шт. |
| 8. Ремни                                    | 2 шт. |
| 9. Кожаная сумка                            | 1 шт. |
| 10. Блок управления съемкой                 | 1 шт. |
|                                             |       |

#### 3.2 Дополнительные (необязательные) принадлежности:

- 1. Устройство записи видеоизображения (видеорекордер) Р93W-S
- 2. Манипулятор типа "мышь"
- 3. Чехол для датчика
- 4. Пластиковая коробка

#### Глава 4. Условия эксплуатации

#### 4.1 Электропитание

Номинальное электропитания: 100-240 В~; 50/60 Гц; 70 VA. Частота тока: 50/60 Гц  $\pm$  1 Гц.

#### 4.2 Условия эксплуатации

Температура окружающей среды: 10°С-40°С; Относительная влажность: 30%—75% (без конденсации); Атмосферное давление: 700 гПа - 1060 гПа; Высота: < 2000 м;

Запас надёжности на перегрузках по напряжению:

- Категория запаса надёжности на перегрузках по напряжению II .

#### 4.3 Хранение и транспортировка

Температура окружающей среды: -20°С-55°С; Относительная влажность: 30%—93% (без конденсации); Атмосферное давление: 700 гПа - 1060 гПа.

▲Внимание: Напряжение сети переменного тока различно в различных странах.

Предупреждение: Во избежание возникновения угрожающих ситуаций не используйте это оборудование совместно с устройствами, работающими на высоких частотах.

▲Опасность: Не используйте оборудование в средах, где присутствуют легковоспламеняющиеся газы (например, наркозные газовые смеси, кислород или водород) и жидкости (например, спирт). Невыполнение этого требования может привести к взрыву. **Внимание:** 

Следует избегать использования системы в присутствии следующих факторов:

1. Влага

2. Дождь

3. Грозовая погода

- 4. Отсутствие вентиляции
- 5. Близость к источнику тепла
- 6. Воздействие прямых солнечных лучей
- 7. Сильное изменение температуры
- 8. Ядовитый газ
- 9. Коррозионно-активный газ
- 10. Сильные сотрясения
- 11. Сильное электромагнитное поле (например, МРТ)
- 12. Излучение (например, рентгеновское, ЯМ)
- 13. Дефибрилляторы и аппаратура для индуктотермии

#### Глава 5. Установка и проверка системы

\land Предупреждение:

Для исключения риска поражения электротоком это устройство необходимо включать только в розетки электросети, оснащенные контактом заземления.

#### **Предупреждение:**

- 1. Если токовые параметры автоматических и плавких предохранителей линии, питающей электрическую розетку, идентичны параметрам устройства, а сама линия электропитания обеспечивает питание оборудования наподобие системы жизнеобеспечения, устройство не следует подключать к такой розетке, поскольку это может вызывать срабатывание предохранителя и отключение питания во всем помещении в случае неисправности или превышения нагрузки, а также из-за кратковременного увеличения силы тока, возникающего при включении данного ультразвукового аппарата.
- 2. Все разъемы инструментов этой системы должны подключаться к розеткам электропитания, имеющим контакт заземления; розетки должны соответствовать номинальной мощности аппарата. Для подключения системы нельзя использовать портативные разветвители питания ("тройники").
- 3. Оборудование, подключаемое к блокам ввода или вывода сигнала, должно подсоединяться только с помощью принадлежностей, одобренных данным руководством; само оборудование должно соответствовать стандарту IEC 60601-1. Если аппарат присоединен более чем к трем другим устройствам, это может привести к риску накопления тока утечки.
- 4. Когда данная система установлена или используется в окружающей пациента среде, постарайтесь ограничить контакт пациента с нею. Если устройство имеет повреждения, степень которых неизвестна, его использование может привести к поражению электрическим током.

**Ш**редупреждение:

- 1. Если аппарат функционирует неправильно, прекратите работу с ним, выключите питание и попытайтесь установить причину нарушения функционирования, а затем свяжитесь с компанией KAIXIN и сообщите об инциденте.
- 2. Оператор устройства, находящийся в контакте с входным или выходным интерфейсом, не должен одновременно прикасаться к пациенту.
- 3. Отключайте питание устройства и отключайте его от электросети каждый раз после окончания сеанса ультразвуковой диагностики.
- 4. Запрещается прилагать к кабелям питания и датчика избыточное механическое воздействие (тянуть их, давить на них); регулярно проверяйте их на предмет отсутствия разрывов и нарушений изоляции; если они будут обнаружены, незамедлительно отключите питание, и замените кабели на новые.
- 5. В целях безопасности запрещается подключать и отключать датчик и перемещать инструмент в электризующей среде.
- 6. В случае наступления грозы отключите устройство от сети, чтобы избежать его выхода из строя под воздействием молний.
- 7. В случае значительного изменения температуры за короткое время внутри аппарата может образоваться конденсат, что может привести к поломке системы.
- 8. Аппарат полностью отключается только путем отключения источника питания от розетки.

#### 5.1 Установка системы

Пожалуйста, внимательно изучите способы использования этого аппарата до его установки и проверьте его комплектацию в соответствии с приложенной упаковочной описью. Эта система предоставляет пользователю на выбор несколько вариантов использования:

1. Размещение устройства на столе

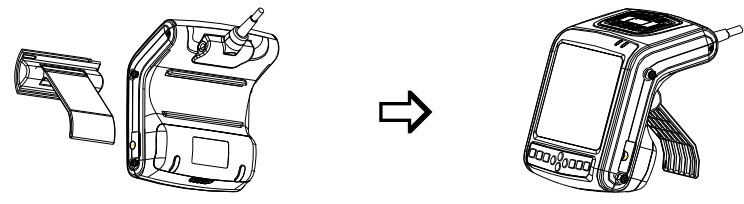

Как показано на рисунке, прикрепите опорную стойку с задней панели устройства, поставьте его на стол и, изменяя угол стойки, скорректируйте угол обзора экрана необходимым образом.

#### 🗥 Внимание:

Если при использовании наручной манжеты возникают симптомы аллергической реакции, пожалуйста, незамедлительно обратитесь к врачу и усильте защитные меры (например, надевайте перчатки перед работой с прибором).

2. Фиксация устройства на предплечье

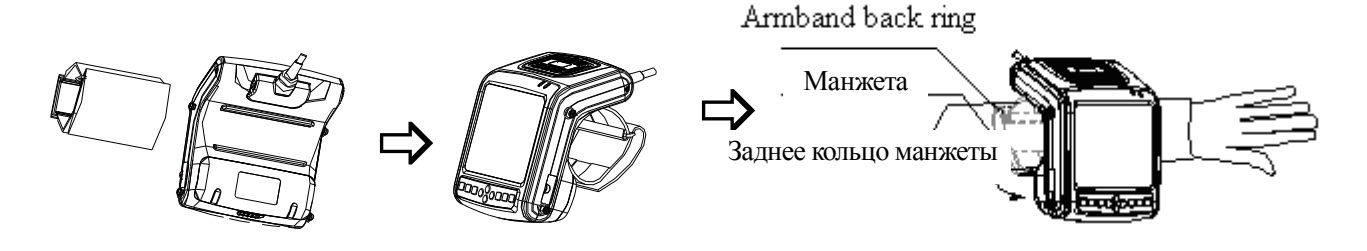

А) Зафиксируйте наручную манжету на задней панели устройства, как показано на рисунке;

- Б) Проденьте руку в манжету в соответствии с направлением стрелки, или отсоедините манжету от устройства, чтобы одеть ее на руку, длинный конец проденьте через заднее кольцо.
- В) Затяните манжету на руке и надежно закрепите ее с помощью застежки типа «липучка».
- 3. Использование устройства с фиксацией на груди
  - А) Достаньте прилагаемые ремни; проденьте ремни через ушки основного модуля, как показано на рисунке;
  - Б) Измените длину ремня; передний ремень повесьте на шею, задний ремень зафиксируйте на поясе; длина этих двух ремней также может быть скорректирована с целью обеспечения нужного угла наблюдения экрана при работе с устройством, висящим на шее.

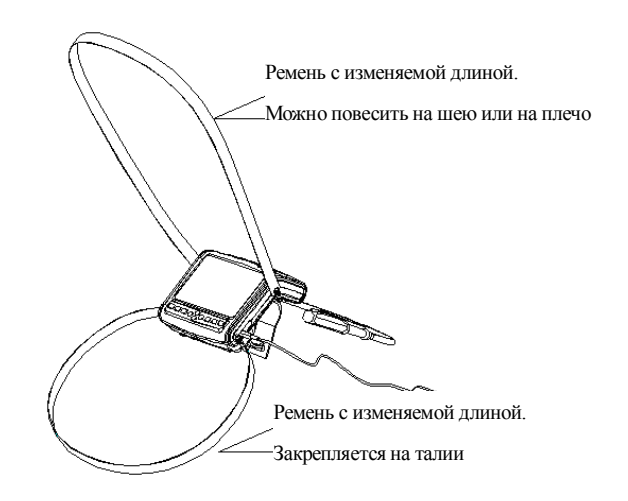

4. Размещение инструмента в кожаной сумке, свисающей на грудь или через плечо.

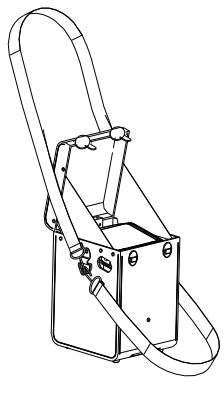

#### Установка:

A) Достаньте аппарат и его принадлежности, подключите датчик;Б) Пропустите датчик через овальное отверстие сумки и поместите в сумку само устройство;

В) Проденьте ремни через ушки кожаной сумки, как показано на рисунке.

Г) Измените длину ремней, один ремень повесьте на шею, другой зафиксируйте на поясе; также вы можете повесить устройство только на шею или по диагонали на плечо.

#### Выгоды данного метода:

A) Затемнение экрана с целью повышения качества изображения в условиях сильного освещения.

Б) Кожаная сумка обеспечивает дополнительную защиту от соударений и загрязнения в процессе использования.

#### 5.2 Установка датчика

**ШОПАСНОСТЬ:** Использование в присутствии легковоспламеняющихся наркозных смесей может привести к взрыву.

#### **Шпредупреждение:**

- 1. Ультразвуковой датчик Kaixin должен подключаться только к соответствующей ему ультразвуковой системе Kaixin. Выбор модели датчика осуществляйте в соответствии с надлежащими руководствами к ультразвуковой диагностической системе.
- 2. После диагностического использования осмотрите ультразвуковой датчик и соединительный провод. Использование вышедшего из строя датчика может привести к поражению электротоком.
- 3. Не стучите по датчику и не наносите по нему ударов он может быть поврежден, что может привести к поражению электротоком.
- 4. Самостоятельная разборка датчика запрещена, поскольку это может привести к короткому замыканию и поражению электрическим током.

Внимание: Датчик чрезвычайно чувствителен к сотрясениям, поэтому пользоваться им необходимо с осторожностью. За подробной информацией об использовании и чистке датчика обратитесь к соответствующим разделам.

### 

- 1. Перед отсоединением ультразвукового датчика отключите систему. Отсоединение датчика от включенной системы может привести к выходу из строя датчика или самой системы.
- 2. Перед отсоединением датчика разместите провод и сам датчик на ровной устойчивой поверхности, так чтобы датчик не был поврежден или не травмировал персонал при непредвиденном падении.
- 3. Для продления срока службы датчика остановите изображение на устройстве, когда оно включено, но не используется.
- 4. Не следует отключать или включать питание чаще, чем раз в пять минут.

#### 5.2.1 Подключение датчика

Предупреждение: Перед подключением и использованием датчика убедитесь, что сам датчик, соединительный провод и разьем имеют нормальный внешний вид (отсутствуют трещины, вмятины и т.п.). Использование вышедшего из строя датчика может привести к поражению электротоком.

Вставьте разъем датчика в предназначенное гнездо на задней стенке основного модуля.

#### 5.2.2 Отсоединение датчика

Отключите систему и с помощью отвертки датчика отсоедините его в соответствии с инструкциями на рисунке.

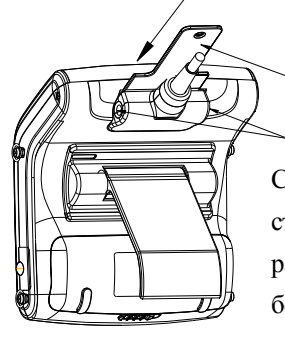

Отвертка датчика

Кнопки по обеим сторонам разъема Следуя направлению, указанному стрелкой, аккуратно вставьте отвертку разъема, затем потяните кнопки по бокам разъема вверх, и после этого отсоедините разъем

#### 5.3 Установка и снятие аккумулятора

1. Установка аккумулятора

Поместите аккумулятор в аккумуляторный отсек основного модуля; закройте верхнюю крышку аккумуляторного отсека соответствующим образом, и затем переведите кнопочный переключатель в противоположном направлении, тем самым фиксируя верхнюю крышку аккумуляторного отсека.

#### 2. Снятие аккумулятора

Переместите кнопочный переключатель аккумуляторного отсека в соответствии с направлением стрелки, снимите верхнюю крышку аккумуляторного отсека, как показано на рисунке, выньте аккумулятор.

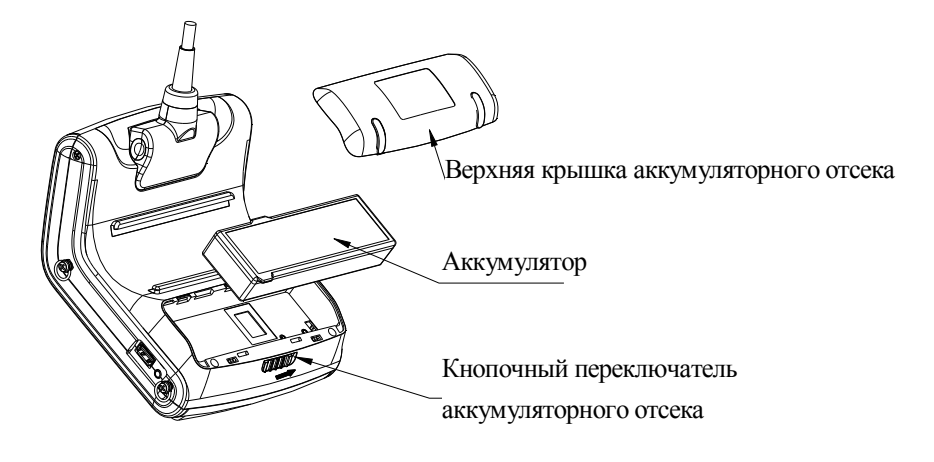

Рис. Установка и снятие аккумулятора

#### 5.4 Подключение блока управления съемкой

Подключите блок управления съемкой (блок управления остановкой изображения) к соответствующему разъему, как показано на рисунке.

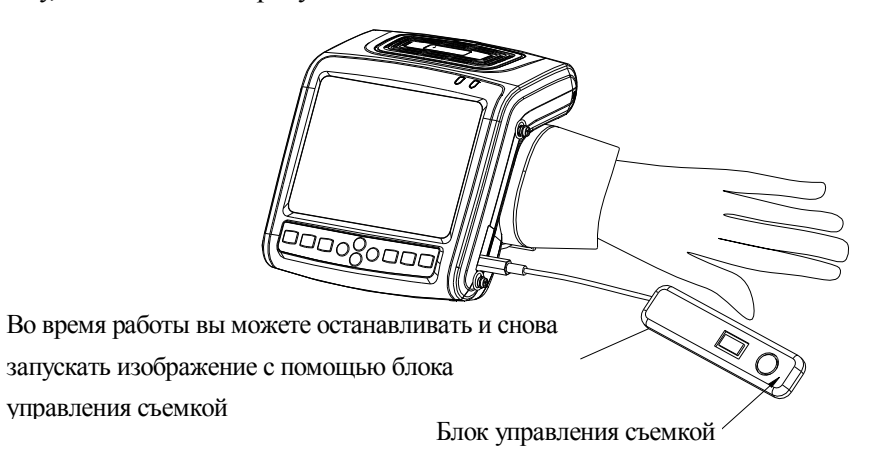

#### 5.5 Подключение видео-рекордера

- 1. Отключите систему, подсоедините клемму выравнивания потенциалов (<sup>(()</sup>) видео-рекордера к заземлению;
- 2. Подключите один конец видеокабеля к видео-рекордеру, другой конец к разъему видео-выхода на левой стороне основного модуля;
- 3. Вставьте один разъем питания (штекер) видео-рекордера в гнездо видео-рекордера, другой штекер подключите к розетке блока питания.

#### 5.6 Подключение мыши

Подключите мышь к USB-интерфейсу на правой стороне основного модуля.

#### 5.7 Подключение электропитания

#### 1. Подключение блока питания

Вставьте выходной штекер блока питания в гнездо питания основного модуля.

#### 2. Подключение к сети электропитания

Вставьте штекер кабеля питания, которым оснащено устройство, в блок питания, другой конец подключите к розетки сети переменного тока. Устройство использует для своего питания три проводника. При включении в розетку оно соединяется с контактом заземления.

#### Предупреждение:

- 1. Адаптер выключателем не оснащается. Отключение системы от сети электропитания осуществляется только путем ее отсоединения от розетки.
- 2. Это устройство должно использоваться только с блоком питания, предоставленным компанией Kaixin.
- 3. Чтобы избежать повреждения блока питания или нанесения травмы в результате его непредвиденного падения, убедитесь, что он размещен на ровной поверхности.

#### 5.8 Проверка датчика до и после работы

До и после сеанса ультразвуковой диагностики необходимо проводить обследование датчика и его провода на предмет трещин, нарушений изоляции в виде вздутий или подтекания масла. При необходимости, датчик очистить и дезинфицировать.

#### 5.9 Проверка основного модуля до и после работы

#### 5.9.1 Проверка перед включением

Перед включением устройства убедитесь в отсутствии проблем, описанных в следующих пунктах:

- 1. Температура, влажность и атмосферное давление должны соответствовать требованиям к условиям эксплуатации.
- 2. Отсутствие конденсата.
- 3. Отсутствие деформаций, повреждений или загрязнения системы и ее периферии. В случае обнаружения загрязнения очистите устройство и его части, как это описано в соответствующих разделах.
- 4. Осмотрите панель управления, ЖК-экран и корпус, убедитесь, что они находятся в нормальном состоянии и не имеют повреждений (например, трещин или раскрутившихся шурупов).
- 5. Убедитесь в отсутствии повреждений кабеля питания и в надежности его подключения.
- 6. Проверьте датчик и его разъемы на предмет наличия повреждений (задиры, вмятины) и загрязнений. В случае обнаружения загрязнения очистите и продезинфицируйте загрязненные части, как это описано в соответствующих разделах.
- 7. Вентиляционные отверстия не закрыты каким-либо объектом.
- 8. Убедитесь, что датчик был вымыт, продезинфицирован и стерилизован; если это не так, не используйте его.
- 9. Проверьте все порты устройства на предмет возможных повреждений или блокировки.
- 10. Освободите рабочее место специалиста.

#### 5.9.2 Проверка после включения

Проверьте следующие пункты после включения:

- 1. Отсутствие странных звуков, неприятных запахов или перегрева.
- 2. Убедитесь, что устройство включилось обычным образом: загорелся индикатор питания, а на экране появилось изображение, выводимое при запуске. Устройство автоматически переключится в режим В.
- 3. Проверьте качество выводимого изображения (отсутствие избыточного шума или дрожания).
- 4. Осмотрите панель управления, убедитесь, что устройство в нормальном рабочем состоянии.
- 5. Исследуйте устройство на предмет появления локальных зон сильного нагрева.

#### **Внимание:**

После каждого ультразвукового обследования тщательно очищайте датчик от контактного геля, поскольку через некоторое время гель может затвердеть на акустической линзе датчика, что снизит качество изображения.

#### 5.10 Сброс системы

В случае вывода на экран неверного изображения или отказа устройства, попробуйте перезапустить систему, выключив, а затем включив питание главного модуля.

#### Глава 6. Работа с устройством

#### 6.1 Включение и отключение

В выключенном состоянии нажмите клавишу <sup>[Power]</sup>, устройство включится, индикатор питания <sup>3</sup>/<sub>2</sub> зажжется.

Во включенном состоянии нажмите клавишу <sup>Power</sup>, устройство выключится, индикатор питания погаснет. Обратите внимание: при выключении питания длительность нажатия на кнопку должна быть немного больше, чем при нажатии на кнопки в других случаях.

#### Примечание: При температуре ниже 0°С датчик сначала может работать неверно, позже перейдя в рабочее состояние; чем ниже температура, тем больше потребуется времени.

#### 6.2 Настройки системы

#### 6.2.1 Установка текущего времени

- 1. Остановите изображение, нажимайте курсорные клавиши 🔍 🖲 чтобы переместить курсор на пункт "Preset" ("Настройки").
- 2. Используйте курсорные клавиши (•) чтобы перейти в интерфейс настроек.
- 3. Используйте курсорные клавиши 🔍 чтобы установить минуты, часы, день, месяц и год.
- 4. При установке минут, часов, дня, месяца и года, нажимайте курсорную клавишу 🔶 для увеличения значения и курсорную клавишу 🗢 для снижения значения.
- 5. Нажмите клавишу Еперали для подтверждения введенного времени и выхода из интерфейса настроек.

#### 6.2.2 Установка телевизионного (TV) формата

- 1. Остановите изображение, нажимайте курсорные клавиши ••• чтобы переместить курсор на пункт "Preset" ("Настройки").
- 2. Используйте курсорные клавиши • чтобы перейти в интерфейс настроек.
- 3. Используйте курсорные клавиши () () чтобы переместить символ "<" на пункт "TV mode" ("Телеформат").
- 4. Используйте курсорные клавиши Э для переключения между форматами PAL и NTSC.

#### 6.2.3 Функция энергосбережения

- 1. Остановите изображение, нажимайте курсорные клавиши ••• чтобы переместить курсор на пункт "Preset" ("Настройки").
- 2. Используйте курсорные клавиши 💓 чтобы перейти в интерфейс настроек.
- 3. Используйте курсорные клавиши 🛈 🕢 чтобы переместить символ "<" на пункт "Sleep" ("Сон").
- 4. Используйте курсорные клавиши (•) чтобы выбрать время до наступления отключения устройства для энергосбережения от 1 до 99 минут или выберите "Off" ("Откл.").
- 5. Нажмите клавишу Enter для выхода из интерфейса настройки.

#### 6.2.4 Установка яркости символов

- 1. Остановите изображение, нажимайте курсорные клавиши ()(↓) чтобы переместить курсор на пункт "Preset" ("Настройки").
- 2. Используйте курсорные клавиши чтобы перейти в интерфейс настроек.
- 3. Используйте курсорные клавиши (•) (•) чтобы переместить символ "<" на пункт "Font Bright"

#### ("Яркость шрифта").

- Используйте курсорные клавиши → для выбора нужного параметра яркости символов 160, 192, 224 и 255.
- 5. Нажмите клавишу Enter для выхода из интерфейса настройки.

#### 6.2.5 Установка названия больницы

- 1. Остановите изображение, нажимайте курсорные клавиши () (↓) чтобы переместить курсор на пункт "Preset" ("Настройки").
- 2. Используйте курсорные клавиши чтобы перейти в интерфейс настроек.
- 3. Используйте курсорные клавиши () чтобы переместить символ "<" на пункт "Hospital" ("Больница").
- 4. Нажмите клавишу <sup>[Enter]</sup>, курсор расположен над надписью **"Name" ("Название")**. Одновременно внизу экрана появится интерфейс ввода символов:

Caps: 0 1 2 3 4 5 6 7 8 9 a b c d e f g h

Shift: ijklmnopqrstuvwxyz

Используйте курсорные клавиши или мышь, чтобы переместить курсор на *Caps*, затем нажмите клавишу <sup>Enter</sup> или левую кнопку мыши для переключения между вводом заглавных и прописных букв.

Если курсор перемещен на *Shifi*, нажмите клавишу <sup>[Enter]</sup> или левую кнопку мыши для переключения между вводом букв и знаков препинания.

- 5. Нажимайте курсорные клавиши для выбора *"цифр"* или *"символов"*, затем нажмите клавишу для подтверждения или используйте мышь для выбора и ввода цифровых и буквенных символов.
- 6. Если в содержимое строчки необходимо внести изменения, нажмите клавишу <sup>моде</sup> чтобы покинуть меню ввода символов.

Используйте курсорные клавиши • для удаления введенного текста.

Нажмите клавишу <sup>Моде</sup> снова для повторного ввода. После того, как содержимое будет изменено,

снова нажмите клавишу <sup>Моде</sup>, чтобы покинуть меню ввода.

7. Нажмите клавишу ( для сохранения этой настройки и выхода из интерфейса настройки.

#### 6.2.6 Настройка звука нажатия на клавиши

- 1. Остановите изображение, нажимайте курсорные клавиши () ↓ чтобы переместить курсор на пункт "Preset" ("Настройки").
- 2. Используйте курсорные клавиши • чтобы перейти в интерфейс настроек.
- 3. Используйте курсорные клавиши () (↓ чтобы переместить символ "<" на пункт "Key Sound" ("Звук нажатия на клавиши").
- 4. Используйте курсорные клавиши • чтобы выбрать "On" ("Вкл.") и "Off" ("Выкл").
- 5. Нажмите клавишу Enter для выхода из интерфейса настройки.

#### 6.2.7 Установка языка интерфейса

- 1. Остановите изображение, нажимайте курсорные клавиши () ↓ чтобы переместить курсор на пункт "Preset" ("Настройки").
- 2. Используйте курсорные клавиши чтобы перейти в интерфейс настроек.
- 3. Нажмите клавишу (моде) для переключения между китайским и английским языками.
- 4. Нажмите клавишу Enter для выхода из интерфейса настройки.

#### 6.3 Выбор режима

В режиме изображения в реальном времени нажмите клавишу <sup>[Моde]</sup> для осуществления переключения между режимами В, В/В, 4В, В/М и М.

#### 6.3.1 Режим В

Режим В – базовый режим работы после включения, на экран выводится одно изображение режима В.

#### 6.3.2 Режим В/В

- 1. В режиме изображения в реальном времени нажмите клавишу <sup>Моде</sup> для перехода в режим В/В.
- 2. Переключение между изображениями В/В:
  - нажмите клавишу <sup>Мели</sup> чтобы перейти в главное меню;
  - используйте курсорные клавиши 🔍 чтобы переместить курсор на пункт "B/B Mode" ("Режим

**В/В'')** и затем используйте курсорные клавиши • для переключения отображаемого изображения или правую кнопку мыши для переключения выводимого изображения

– выбранное изображение будет активировано, оставшееся – остановлено.

3. В режиме изображения в реальном времени нажмите клавишу <sup>Мосе</sup> для выхода из режима В/В.

#### 6.3.3 Режим 4В

- 1. В режиме изображения в реальном времени нажмите клавишу Мосе для перехода в режим 4В.
- 2. Переключение между изображениями 4В:
  - нажмите клавишу <sup>Мени</sup> чтобы перейти в главное меню;
  - используйте курсорные клавиши Ф Ф чтобы переместить курсор на пункт "4B Mode" ("Режим 4B") и затем используйте курсорные клавиши Ф Ф для переключения дисплея по четырем изображениям или правую кнопку мыши для переключения выводимого изображения;
     выбранное изображение будет активировано, оставшееся три остановлены;
- 3. В режиме изображения в реальном времени нажмите клавишу <sup>Моде</sup> для выхода из режима 4В.

#### 6.3.4 Режим В/М

- 1. В режиме изображения в реальном времени нажмите клавишу <sup>Мосе</sup> для перехода в режим В/М.
- 2. Переключение между изображениями В/М:
  - нажмите клавишу <sup>Мели</sup> чтобы перейти в главное меню;
  - используйте курсорные клавиши чтобы переместить курсор на пункт "**BM Mode**" ("**Режим BM**") и затем используйте курсорные клавиши для переключения между режимами В и М или нажимайте правую кнопку мыши для смены двух вышеуказанных режимов;
- 3. В режиме изображения в реальном времени нажмите клавишу <sup>[Моде]</sup> для выхода из режима В/М.

#### 6.3.5 Режим М

- 1. В режиме изображения в реальном времени нажмите клавишу <sup>Моде</sup> для перехода в режим М.
- 2. Изменение скорости режима М:
  - нажмите клавишу <sup>Мени</sup> чтобы перейти в главное меню;
  - используйте курсорные клавиши • чтобы переместить курсор на пункт "M Speed" ("Скорость при М") и затем используйте курсорные клавиши • для выбора одной из четырех скоростей сканирования или нажмите левую кнопку мыши для переключения скоростей режима М;
- 3. В режиме изображения в реальном времени нажмите клавишу \_\_\_\_\_\_ для выхода из режима М.

#### 6.4 Настройка качества изображения

#### 6.4.1 Настройка яркости и контрастности

- После включения устройства нажмите клавишу <sup>[Esc]</sup> для выхода из текущего режима.

- Нажимайте курсорные клавиши (•)(•). На экран будут выведены ползунки настройки яркости и контрастности.

- Настройте эти параметры в соответствии с вашими нуждами, нажимая курсорную клавишу Эдля увеличения яркости и контрастности и клавишу для их уменьшения.

- Используйте курсорные клавиши 🛈 🕢 для выбора настройки яркости или контрастности.

# Примечание: Если курсорные клавиши (•) не корректируют яркость и контрастность в обычном режиме работы, выйдите из текущего режима работы курсорных клавиш.

#### 6.4.2 Настройка общего коэффициента усиления

- В режиме изображения в реальном времени нажмите клавишу (<u>Menu</u>) чтобы перейти в главное меню.

- Используйте курсорные клавиши () () чтобы переместить курсор на пункт "Gain" ("Усиление") в области экрана.

- Нажимайте курсорную клавишу 🗢 для увеличения степени усиления изображения и клавишу 🗢 для уменьшения общего усиления (таким образом - контролируя общее усиление изображения).

#### 6.4.3 Настройка коэффициента усиления ближнего поля

- В режиме изображения в реальном времени нажмите клавишу <sup>Мели</sup> чтобы перейти в главное меню.

- Используйте курсорные клавиши (•) (•) чтобы переместить курсор на пункт "Near" ("Ближнее") в области экрана.

- Нажимайте курсорную клавишу 🗩 для увеличения степени усиления ближнего поля и клавишу 🗢 для уменьшения степени усиления (таким образом - контролируя усиление в области ближнего поля).

#### 6.4.4 Настройка коэффициента усиления дальнего поля

- В режиме изображения в реальном времени нажмите клавишу <sup>Мели</sup> чтобы перейти в главное меню.

- Используйте курсорные клавиши (•) • чтобы переместить курсор на пункт "Far" ("Дальнее") в области экрана.

- Нажимайте курсорную клавишу  $\textcircled{\bullet}$  для увеличения степени усиления дальнего поля и клавишу  $\textcircled{\bullet}$  для уменьшения степени усиления (таким образом - контролируя усиление в области дальнего поля).

#### 6.4.5 Настройка динамического диапазона

- В режиме изображения в реальном времени нажмите клавишу <sup>Мели</sup> чтобы перейти в главное меню.

- Используйте курсорные клавиши (•) (•) чтобы переместить курсор на пункт "Dyn" ("Дин.") в области экрана.

- Нажимайте курсорную клавишу 🔶 для увеличения значения динамического диапазона и клавишу

• для снижения значения динамического диапазона (таким образом - контролируя динамический диапазон всего изображения).

#### 6.4.6 Настройка частоты

- В режиме изображения в реальном времени нажмите клавишу <sup>Мени</sup> чтобы перейти в главное меню.

- Используйте курсорные клавиши • чтобы переместить курсор на пункт "Freq." ("Частота") в области экрана.

- Используйте курсорные клавиши 🕑 🔿 для изменения частоты.

#### 6.4.7 Настройка кадровой корреляции

- В режиме изображения в реальном времени нажмите клавишу <sup>Мени</sup> чтобы перейти в главное меню.

- Используйте курсорные клавиши () чтобы переместить курсор на пункт "Frame Avg" ("Кадров средн.") в области экрана.

- Используйте курсорные клавиши • для переключения по четырем уровням кадровой корреляции.

#### 6.4.8 Настройка обработки изображения

- В режиме изображения в реальном времени нажмите клавишу <sup>Мели</sup> чтобы перейти в главное меню.

- Используйте курсорные клавиши • чтобы переместить курсор на пункт "IP" ("ОИ") в области экрана и затем используйте курсорные клавиши • для получения скорректированного изображения. *Значение по умолчанию равно 2.* 

#### 6.5 Управление изображением

#### 6.5.1 Выбор увеличения

- В режиме изображения в реальном времени нажмите клавишу <sup>Menul</sup> для входа в главное меню.

- Переместите курсор на пункт "Zoom" ("Масштаб") и затем используйте курсорные клавиши () ля выбора одной из пяти возможных степеней увеличения.

#### 6.5.2 Диапазон глубины

- В режиме **В** изображения в реальном времени нажмите клавишу <sup>[Мени]</sup> чтобы перейти в главное меню.

- Используйте курсорные клавиши 🛈 🕑 чтобы переместить курсор на пункт "Depth" ("Глубина") в

области экрана и затем используйте курсорные клавиши 🗢 🗢 для выбора глубины.

- Нажмите клавишу [Esc] для выхода из выбора диапазона глубины.

#### 6.5.3 Локальное масштабирование и добавление цвета

- В режиме **В** изображения в реальном времени нажмите клавишу <sup>Menu</sup> чтобы перейти в главное меню. - Используйте курсорные клавиши • • • чтобы переместить курсор на пункт "Local Zoom"

("Изменение масштаба") в области экрана и затем используйте курсорные клавиши ••, на экране появится выделение в виде рамки.

- Используйте курсорные клавиши или мышь для перемещения рамки в нужную область; нажмите клавишу клавишу и выбранное изображение будет увеличено.

- Нажмите клавишу [Esc] для выхода из режима локального масштабирования.

На экране выделения цветов, изображение, выбранное вышеописанным путем, будет увеличено и к нему будет добавлен цвет.

#### 6.5.4 Поворот изображения по горизонтали

- В режиме реального времени и в режимах В, В/В, 4В или В/М нажмите клавишу <sup>Menul</sup> чтобы перейти в главное меню.

- Используйте курсорные клавиши • чтобы переместить курсор на пункт "**H Rev**" (**''Разворот по** горизонтали'') и затем используйте курсорные клавиши • для осуществления горизонтального поворота изображения или нажмите для этого левую кнопку мыши.

#### Поворот изображения по горизонтали – это изменение направления сканирования датчика. Направление сканирование датчика отображается стрелкой в верхнем левом углу изображения.

#### 6.5.5 Поворот изображения по вертикали

- В режиме изображения в реальном времени нажмите клавишу <sup>Мели</sup> чтобы перейти в главное меню.

- Используйте курсорные клавиши 🔍 👽 чтобы переместить курсор на пункт "V Rev" ("Разворот по

вертикали") и затем используйте курсорные клавиши 🕑 для осуществления поворота изображения по вертикали.

#### 6.5.6 Выбор цвета

- В режиме изображения в реальном времени нажмите клавишу <sup>Мели</sup> чтобы перейти в главное меню.

- Используйте курсорные клавиши 🔍 чтобы переместить курсор на пункт "Color" ("Цвет") в

области экрана и затем используйте курсорные клавиши  $\bigcirc$  для осуществления перевода изображения в восемь возможных цветов (включая один черно-белый вариант).

#### 6.5.7 Остановка и запуск изображения

- В режиме изображения в реальном времени нажмите клавишу или среднюю кнопку мыши для остановки изображения.

- В режиме остановки изображения нажмите клавишу или среднюю кнопку мыши для повторного запуска изображения (перехода в режим реального времени).

#### **6.6** Линия визуального контроля пункции и линия для позиционирования литотрипсии Линия визуального контроля пункции:

- В В-режиме в реальном времени нажмите клавишу <sup>Мели</sup> чтобы перейти в главное меню;

- Используйте курсорные клавиши 🔍 🖲 чтобы переместить курсор на пункт "Puncture"

("Пункция") и затем используйте курсорные клавиши (•) • чтобы выбрать линию 1;

- Используйте курсорные клавиши • для изменения начального положения 1 линии контроля пункции;

- Нажмите клавишу <sup>Мели</sup> чтобы опять перейти в главное меню;

- Используйте курсорные клавиши 🔍 чтобы переместить курсор на пункт "**Puncture**"

("Пункция") и затем используйте курсорные клавиши (•) • чтобы выбрать линию 2;

- Нажмите клавишу - Нажмите клавиши - Для подтверждения, используйте курсорные клавиши - Аля изменения угла 2 линии контроля пункции.

- Используйте курсорные клавиши 🛈 🕢 для изменения начального положения 2 линии контроля пункции;

- Нажмите клавишу <sup>Esc]</sup> для выхода из режима визуального контроля пункции.

Линия для позиционирования литотрипсии:

- В В-режиме в реальном времени нажмите клавишу <sup>Мели</sup> чтобы перейти в главное меню;

- Используйте курсорные клавиши 🔍 чтобы переместить курсор на пункт "Puncture"

("Пункция") и затем используйте курсорные клавиши (•) • чтобы выбрать линию 3;

- Нажмите клавишу – для подтверждения, на экран будет выведена линия позиционирования для литотрипсии; одновременно, появится показатель глубины линии позиционирования литотрипсии "+: **0,0mm"** в верхнем правом углу;

- Используйте курсорные клавиши 🕐 🖲 чтобы переместить отметку в виде "+" на нужную глубину.

- Нажмите клавишу <sup>Esc</sup> для выхода.

#### 6.7 Точки тела и точки датчика

Этот аппарат имеет 27 точек на теле, которые при отображении разделяются на две страницы. Работа с ними осуществляется следующим образом:

- 1. Остановите изображение, нажимайте курсорные клавиши 🛈 🕒 чтобы переместить курсор на пункт "Body Mark".
- 2. Нажмите клавишу точки тела будут показаны в области изображения. Используйте курсорные клавиши для смены страниц.
- 3. Используйте курсорные клавиши для изменения положения нужных точек. Нажмите клавишу для подтверждения выбранной точки.
- 4. Используйте курсорные клавиши или мышь для изменения положения точки датчика. Нажмите клавишу Для изменения направления точки датчика.
- 5. Нажмите клавишу <sup>[Esc]</sup> для выхода из режима точек тела и датчика.
- 6. Нажмите клавишу Для выхода из режима остановки изображения и установки точек тела.

#### 6.8 Сохранение и вывод изображений

#### 6.8.1 Сохранение изображения:

• Сохранение в основной модуль:

1. Остановите изображение;

2. Нажмите клавишу <sup>[Мепи]</sup>. В нижнем правом углу экрана будет выведено приглашение "Save" ("Сохранить").

- 3. Используйте курсорные клавиши (•) для выбора кода для текущего изображения (например, выберите "003");
- 4. Нажмите клавишу текущее изображение будет сохранено под номером "003". Код, в который было сохранено изображение, будет начинаться с символа звездочки ("\*").
- 5. Нажмите клавишу [Esc] для выхода из режима сохранения.
- 6. Нажмите клавишу Для возврата в режим изображения в реальном времени.

#### • Сохранение на диск U

- 1. Подключите диск U.
- 2. Остановите изображение.

3. Нажмите клавишу<sup>[Мени]</sup>. В нижнем правом углу экрана будет выведено приглашение "Save" ("Сохранить").

- 4. Нажмите клавишу [\_\_\_\_\_\_] для вывода приглашения "Img" ("Изображение"). После того как приглашение исчезнет, текущий кадр будет сохранен в папке, названной в соответствии с номером пациента на диске U. Название файла будет присвоено в порядке последовательной нумерации. Если пользователь не ввел номер пациента (ID), папка по умолчанию будет названа "USER" ("Пользователь").
- 6. Нажмите клавишу Еsc для выхода из режима сохранения.
- 7. Нажмите клавишу для возврата в режим изображения в реальном времени.

## Объяснение: Изображения, сохраненные на диск U, могут быть просмотрены только на компьютере.

#### 6.8.2 Открытие изображения

1. Остановите изображение.

2. Нажмите клавишу <sup>[Менц]</sup> два раза подряд. В нижнем правом углу экрана будет выведено приглашение "**Read**" (" Прочитать").

- 4. Нажмите клавишу [Enter] изображение, сохраненное в кадре "003\*" будет выведено на экран.
- 5. Нажмите клавишу Еsc для выхода из режима чтения показаний.
- 6. Нажмите клавишу Для возврата в режим изображения в реальном времени.

## Объяснение: При выборе изображений для вывода следует выбирать коды с отметкой в виде символа "\*".

#### 6.9 Ввод текста

Ввод текста осуществляется следующим образом:

- 1. Остановите изображение.
- 2. Нажмите клавишу <sup>Моде</sup>. Курсор расположен на пункте "Name" ("Имя").
- 3. Нажмите клавишу <sup>моде</sup> снова или правую кнопку мыши. Внизу экрана будет выведено меню ввода символов:

Caps: 0 1 2 3 4 5 6 7 8 9 a b c d e f g h Shift: i j k l m n o p q r s t u v w x y z

- Используйте курсорные клавиши или мышь, чтобы переместить курсор на *Caps*, затем нажмите клавишу клавишу спортисных и прописных и прописных и прописных букв;

- Если курсор перемещен на Shift, нажмите клавишу Enter или левую кнопку мыши для

переключения между вводом букв и знаков препинания.

- 4. Используйте курсорные клавиши для выбора "*цифр*" или "*букв*" и нажмите клавишу [file] для подтверждения или используйте мышь для выбора и ввода цифровых и буквенных символов.
- 5. После ввода имени, нажмите клавишу <sup>моde</sup> и затем используйте курсорную клавишу → чтобы переместить курсор на пункт "**ID**" ("**Homep**") и нажмите клавишу <sup>мode</sup> снова для ввода номера в соответствии с шагом 4. Номер может состоять только из цифр, букв и знаков подчеркивания.
- 6. После ввода номера, нажмите клавишу <sup>моде</sup>. Используйте курсорные клавиши чтобы переместить курсор в область изображения и нажмите клавишу <sup>моде</sup> снова для ввода в соответствии с указаниями шага 4.
- 7. При необходимости изменить введенное, нажмите клавишу <sup>Esc</sup> два раза подряд для выхода из режима аннотирования.
- 8. Используйте курсорные клавиши () () для выбора пункта "Clear" ("Очистить") и нажмите клавишу <sup>™</sup> чтобы стереть все введенные отметки и ввести их заново.
- 9. Нажмите клавишу <sup>Езс</sup> для выхода.

#### Глава 7. Общие измерения

#### 7.1 Измерение расстояния

- 1. В режимах В, В/В или В/М остановите требуемое изображением. Курсор расположен на пункте "**Measure**" ("Измерение") области экрана.
- 2. Нажмите клавишу Ене. В нижнем левом углу экрана будут выведены методы измерений.
  - Используя курсорные клавиши 🗢 🗢 выберите "Distance" ("Расстояние").
  - Нажмите клавишу enter снова, курсор приобретет вид знака "+".
- 3. Используйте курсорные клавиши или мышь для перемещения знака "+" в требуемое положение. Нажмите клавишу или нажмите левую кнопку мыши для установки положения знака "+" как начальной точки измерения.
- 4. Используйте курсорные клавиши или мышь для перемещения знака "+" в конечную точку измерения:
  - между начальной и конечной точкой возникнет подсвеченная пунктирная линия, демонстрирующая текущее измерение.
  - полученное значение автоматически отображается в следующем виде "+: ----mm" на правой стороне экрана.
- 5. Нажмите клавишу <sup>моде</sup> или левую кнопку мыши повторно для того, чтобы поменять местами начальную и конечную точку.
- 6. Нажмите клавишу Ener или нажмите правую кнопку мыши, чтобы закончить первое измерение.
- 7. Повторите шаги 3-6 для проведения множественного измерения.
- 8. Долгим нажатием на клавишу <sup>Esc]</sup> выйдите из режима измерения.
- 9. Используйте курсорные клавиши (•) (•) чтобы выбрать "Clear" ("Очистить") и затем нажмите клавишу клавишу <sup>[]</sup> или одновременно нажмите левую и правую кнопку мыши, чтобы очистить все отметки и данные;
- 10. Нажмите клавишу или нажмите среднюю кнопку мыши, чтобы отключить режим остановки изображения, очистить все отметки и данные и выйти из режима измерения.

#### 7.2 Измерение окружности/площади/объема

#### Измерение окружности/площади/объема методом эллипса.

- 1. В режимах В, В/В остановите требуемое изображение, курсор расположен на пункте "Measure" ("Измерение") области экрана.
- 2. Нажмите клавишу Enter. В нижнем правом углу экрана будут выведены способы.
  - Используйте курсорные клавиши 🗢 🗢 чтобы выбрать "Ellipse" ("Эллипс").

- Нажмите клавишу enobe, курсор приобретет вид знака "+".
- 3. Используйте курсорные клавиши или мышь для перемещения отметки "+" в требуемое положение. Нажмите клавишу Enter или левую кнопку мыши для установки положения знака "+" как начальной точки измерения.
- Используйте курсорные клавиши или мышь для перемещения отметки "+" в конечную точку измерения, после чего на экране возникнет эллиптическая кривая (или щелкните средней кнопкой мыши для ее появления).
- 5. Нажмите клавишу  $\frac{Menu}{Cine}$ , на экране появится символ "- $\triangleleft \triangleright$ +".

Нажмите и держите клавишу 🔶 или 🗢 для изменения меньшей оси эллипса с целью наилучшего покрытия изучаемой области.

Измеренные значения выводятся на экран автоматически в следующем виде:

"C: 00000 mm /A: 00000 mm<sup>2</sup> / V: 00000 cm<sup>3</sup>" (окружность, площадь, объем) в правой части экрана.

6. Нажмите клавишу <sup>[Мели]</sup> еще раз, чтобы выйти из режима задания длины меньшей оси.

Нажмите клавищу <sup>Моде</sup> или повторно нажмите левую кнопку мыши, чтобы поменять местами начальную и конечную точки.

- 7. Нажмите клавишу [Enter] или нажмите правую кнопку мыши, чтобы закончить первое измерение.
- 8. Повторите шаги с 3 по 7, чтобы завершить множественное измерение.
- 9. Длительное нажатие на клавишу [Esc] приведет к выходу из режима измерения.
- 10. Используйте курсорные клавиши (•) чтобы выбрать "Clear" ("Очистить") и затем нажмите клавишу Enter или одновременно нажмите левую и правую кнопку мыши, чтобы очистить все отметки и данные.
- 11. Нажмите клавишу или нажмите среднюю кнопку мыши, чтобы отключить режим остановки изображения, очистить все отметки и данные и выйти из режима измерения.

#### • Измерение окружности/площади методом трассировки

- 1. В режимах В и В/В остановите требуемое изображение. Курсор расположен в пункте "Measure" ("Измерение") области экрана.
- 2. Нажмите клавишу 🔄 В нижнем левом углу экрана будут выведены методы измерений.
- 3. Используйте курсорные клавиши чтобы выбрать "**Тгасе**" ("**Трассировка**"). Нажмите roba, курсор приобретет вид знака "+".
- 4. Используйте курсорные клавиши или мышь, чтобы переместить отметку "+" в необходимую позицию. Нажмите клавишу [ref] (или левую кнопку мыши) для установки положения знака "+" как начальной точки измерения.
- Используйте курсорные клавиши или мышь для перемещения курсора в форме "+" на конечную точку измерения. Одновременно с перемещением между двумя точками измерения отобразится локус в направлении перемещения.

Полученное значение окружности автоматически отобразится в виде отметки "С: 00000mm" в правой части экрана.

Нажмите клавишу или правую кнопку мыши для отображения "A: 00000mm<sup>2</sup>" – значения измерения площади, сформированной областью, прилегающей к измерительной линии.

- 6. Нажмите клавишу <sup>[Esc]</sup>. В нижнем левом углу экрана будут выведены методы измерения. Снова выберите "**Trace**" для измерения.
- 7. Повторите шаги 3 и 4 для проведения групповых измерений.
- 8. Долгим нажатием на клавишу <sup>[Esc]</sup> выйдите из режима измерения.
- 9. Используйте курсорные клавиши • чтобы выбрать "Clear" ("Очистить") и затем нажмите клавишу Enter или одновременно нажмите левую и правую кнопку мыши, чтобы очистить все отметки и данные.

10. Нажмите клавишу или нажмите среднюю кнопку мыши, чтобы отключить режим остановки изображения, очистить все отметки и данные и выйти из режима измерения.

#### 7.3 Измерение наклона/числа сердечных сокращений/временного цикла

Метод измерения наклона/ЧСС/временного цикла - идентичен измерению расстояния.

#### Примечание:

**В режиме В/М:** если и начальная и конечная точки измерения попадают в область режима В, значение "+: " отражает - **расстояние;** если начальная и конечная точки измерения находятся в области режима М, значение "+: " отражает - **глубину;** если начальная и конечная точки лежат в разных областях, на показателе "+: "будет отображено - "----" (или неверное значение).

+: обозначает глубину в мм (миллиметрах);

EF: обозначает коэффициент наклона в мм/с (миллиметров в секунду);

HR: обозначает число сердечных сокращений в уд/мин (ударов в минуту);

Т: обозначает временной цикл в мс. (миллисекундах);

#### **Внимание:**

Точность программных измерений: измерение расстояний ≤1 мм; измерение площади≤1 мм<sup>2</sup>; измерение объема ≤1 см<sup>3</sup>; измерение числа сердечных сокращений ≤1 уд/мин; измерение времени ≤1 мс. из-за различия изображений, полученных разными пользователями в разное время, фактическая объективная точность измерений может превышать вышеприведенные значения.

#### Глава 8. Акушерские измерения

#### 8.1 Измерения и расчетные показатели

Акушерские таблицы системы по видам животных включают "1.BOVINE (Быки) 2.EQUINE (Лошади) 3.OVINE (Овцы) 4.CANINE (Собаки) 5.FELINE (Кошки) 6.GOAT (Козы) 7.LLAMA (Ламы) 8.SWINE (Свиньи)", являющиеся опорными данными для врача.

#### 8.2 Измерение гестационного возраста (ГВ) и приблизительной даты родов (ПДР)

Следуйте нижеприведенной процедуре:

- 1. В режиме В, В/В остановите требуемое изображение, используйте курсорные клавиши 🛈 🕑 для выбора "**OB**" ("Акушерство") в области дисплея.
- 2. Нажмите клавишу для вывода в нижней части экран акушерских измерений у животных «VETERI Select: 1.BOVINE (Быки)/ 2.EQUINE (Лошади)/3.OVINE (Овцы)/4.CANINE (Собаки)/5.FELINE (Кошки)/6.GOAT (Козы)/7.LLAMA (Ламы)/8.SWINE (Свиньи)». Используйте курсорные клавиши → для выбора измеряемого животного. Нажмите клавишу = для подтверждения. Измеряемые параметры этого животного будут выведены внизу экрана. (Например, при выборе коз будут выведены типы измерений для коз).
- 3. Используйте курсорные клавиши 🗢 🗢 для выбора измеряемых параметров.

(Hanpumep, выберите коз на данном шаге, нажмите клавишу Enter снова, чтобы вывести на экран измеряемые у коз параметры).

Далее нажмите клавишу <sup>[Enter]</sup>, курсор превратится в знак "+".

- 5. Используйте курсорные клавиши или мышь для перемещения курсора "+" в конечную точку измерения. Одновременно с перемещением курсора на экране возникнет подсвеченная пунктирная линия между начальной и конечной точками, выступающая в качестве траектории измерения. Полученное значение автоматически отображается в виде "+: ----mm" на правой стороне экрана. Значения ГВ и ПДР будут отображаться в реальном времени на правой стороне экрана.
- 6. Нажмите клавишу <sup>моде</sup> или повторно нажмите левую кнопку мыши, чтобы поменять местами

начальную и конечную точки.

- 7. Нажмите клавишу [Enter] или нажмите правую кнопку мыши, чтобы закончить первое измерение.
- 8. Повторите шаги с 3 по 7, чтобы завершить множественное измерение.
- 9. Нажмите клавишу Еsc для выхода из режима измерений у данного вида животного.
- 10. Повторите шаги с 2 по 9 для проведения измерений у целого ряда животных.
- 11. Используйте курсорные клавиши () () чтобы выбрать "Clear" ("Очистить") и затем нажмите клавишу end или одновременно нажмите левую и правую кнопку мыши, чтобы очистить все отметки и данные.
- 12. Нажмите клавишу или нажмите среднюю кнопку мыши, чтобы отключить режим остановки изображения. Очистить все отметки и данные и выйти из режима измерения.

#### 8.3 Акушерский отчет

- 1. В режиме остановки изображения нажмите клавишу <sup>Мели</sup> чтобы перейти в главное меню.
- 2. Используйте курсорные клавиши 🕑 🖳 чтобы переместить курсор на пункт "**Report**" ("Отчет").
- 3. Используйте курсорные клавиши (•)•, чтобы вывести на экран отчет.
- 4. Нажмите клавишу <sup>[Esc]</sup> для выхода из режима акушерского отчета.

#### 8.4 Измеряемые элементы

- 1. <u>Элементы, измеряемые в режиме В:</u> расстояние, окружность, площадь, объем, гестационный возраст (ГВ) и приблизительная дата родов (ПДР).
- 2. <u>Элементы, измеряемые в режиме B/B</u>: расстояние, окружность, площадь, объем, гестационный возраст (ГВ) и приблизительная дата родов (ПДР).

3. <u>Элементы, измеряемые в режиме B/M:</u> расстояние или глубина, наклон, частота сердечных сокращений и временной цикл.

4. Элементы, измеряемые в режиме М: глубина, наклон, частота сердечных сокращений и цикл.

#### Внимание: если на экране отображается "----" - это указывает на то, что в результате измерения получен ошибочный результат.

#### Глава 9. Обслуживание системы

Обслуживание системы должно проводиться пользователем и сервисным инженером. После приобретения данного устройства за его обслуживание, управление им и его ремонт несет ответственность его владелец.

#### 9.1 Обслуживание, осуществляемое пользователем

#### 9.1.1 Очистка и дезинфекция системы

#### **Внимание:**

- 1. Датчик, не подвергнутый очистке и дезинфекции, может стать источником загрязнения и контаминации. По этой причине очистку и дезинфекцию датчика крайне желательно производить после каждого ceanca ультразвуковой диагностики.
- 2. Для предотвращения возможного инфицирования рекомендуется проводить очистку и дезинфекцию ультразвукового датчика в стерильных перчатках.
- 3. В процессе очистки и дезинфекции датчика избегайте его перегрева (нагрева выше 60°С), поскольку это может привести к его деформации или выходу из строя.
- 4. Для предотвращения возможного инфицирования (в т.ч. и перекрестного) во время исследования полостей организма поверхность датчика должна быть всегда закрыта презервативом.
- 5. Не используйте упаковочную коробку датчика для его хранения, поскольку коробка может стать источником загрязнения датчика.
- 6. Степень водонепроницаемости датчика IPX7.

#### \land Предупреждение:

Отключайте устройство и провод источника питания перед мытьем этого оборудования. При очистке включенной системы возможно поражение электротоком.

#### \land Предупреждение:

В системе нет водонепроницаемых элементов. Во время очистки и обслуживания устройства не проливайте в него воду и иные жидкости. Это может привести к поломке устройства или поражению электрическим током.

#### 1. Очистка датчика

- 1. Одевайте стерильные перчатки для предупреждения возможного инфицирования.
- 2. Мойте датчик стерильной водой для удаления всех загрязнений. Не используйте щетки, так как это может повредить датчик.
- 3. После мытья, вытрите датчик стерильной тканью или марлей. Не сушите датчик путем его нагрева.

#### 2. Дезинфекция датчика, проводимая на постоянной основе

- 1. Одевайте стерильные перчатки для предупреждения возможного инфицирования в процессе периодической дезинфекции.
- 2. Сначала, до плановой дезинфекции, вымойте датчик и затем протрите 75% спиртовым раствором.
- 3. Промойте датчик стерильной водой для удаления остатков химических средств.
- 4. Протрите поверхность датчика стерильной тканью или марлей. Не сушите датчик путем его нагрева.

#### 🛆 Предупреждение:

Не погружайте разъем ультразвукового датчика в воду или раствор для дезинфекции, поскольку это может привести к короткому замыканию и поражению электрическим током.

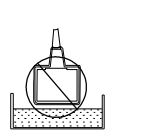

#### 3. Периодическая дезинфекция датчика

- 1. Одевайте стерильные перчатки для предупреждения возможного инфицирования в процессе периодической дезинфекции.
- 2. Помойте датчик до периодической дезинфекции. Для дезинфекции датчика рекомендуется использовать 2% раствор глугаральдегида.

#### 🖄 Внимание:

- 1. Пожалуйста, тщательно изучите инструкции, предоставленные поставщиком дезинфицирующего раствора на предмет концентрации раствора и метода дезинфекции, а также описания метода его приготовления.
- 2. Раствор глутаральдегида необходимо использовать с активатором.

3. Замочите головку датчика (см. карту-схему по периодической дезинфекции) в растворе не менее чем на 10 часов.

- 4. Тщательной промойте датчик стерильной водой для удаления остатка дезинфицирующего раствора.
- 5. Протрите поверхность датчика стерильной тканью или марлей. Не сушите датчик путем его нагрева.

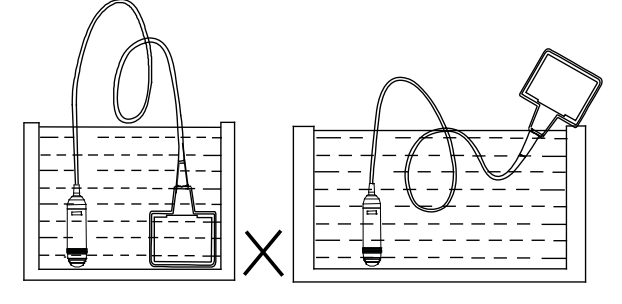

Рис. Неправильное проведение периодической дезинфекции 3,5 МГц датчика

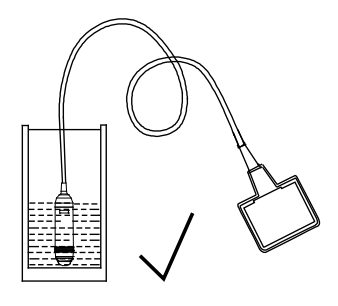

Рис. Правильное проведение периодической дезинфекции 3,5 МГц датчика

#### 4. Очистите кабель датчика и его разьем

- 1. Очищайте кабель датчика и его разъем мягкой сухой тканью.
- 2. В случае сильного загрязнения (засохших пятен), протрите их мягкой тканью, смоченной в умеренном моющем средстве и затем просушите их на воздухе.

#### 5. Очистите ЖК-экран

Очищайте жидкокристаллический экран сухой мягкой льняной тканью или специальной антистатической тканью для протирки ЖК-экранов.

#### **Л** Внимание:

Не производите очистку экрана углеводородными средствами, например, спиртом и подобными жидкостями, а также растворами для стерилизации операционного оборудования. Эти типы жидкостей могут вывести экран из строя.

#### 6. Очистка панели управления и корпуса

Протрите поверхность устройства мягкой сухой тканью (при необходимости смочите ее умеренным моющим средством на водной основе для удаления засохших пятен), и затем вытрите устройство мягкой сухой тканью или просушите на воздухе.

#### 7. Очистка видео-рекордера

- 1. Для протирки видео-рекордера используйте мягкую сухую ткань.
- 2. Если загрязнения таким образом удалить не получается, смочите ткань умеренным моющим средством, а потом дайте аппарату высохнуть.

#### 9.1.2 Использование и обслуживание аккумуляторов

- 1. Используйте аккумуляторы и соответствующие зарядные устройства, предоставленные только компанией KaiXin.
- 2. Для зарядки аккумулятора выходной разьем адаптера подключается к входному разьему зарядного устройства. Минимальное время зарядки составляет 3 часа, но может увеличиваться и до 4 часов. Избыточные зарядка или разрядка могут уменьшить срок службы аккумулятора, полностью заряженный аккумулятор способен обеспечивать работу устройства в течение 3 4 часов.
- 3. Аккумулятор является расходным материалом. Срок эксплуатации аккумулятора зависит от количества зарядок и разрядок. Если время работы прибора от одной зарядки аккумулятора значительно сократилось по сравнению с нормальными условиями, аккумулятор необходимо заменить.
- Излишне высокая или низкая температура могут повлиять на процесс зарядки, характеристики разрядки и как следствие уменьшить срок службы и емкость аккумулятора.

#### **Внимание:**

Зарядное устройство должно соответствовать требованиям стандарта IEC60601-1.

#### **Внимание:**

Аккумулятор является расходным материалом; срок его эксплуатации зависит от количества зарядок и разрядок. Если время работы прибора от одной зарядки аккумулятора значительно сократилось по сравнению с нормальными условиями, аккумулятор необходимо заменить.

#### **Л** Внимание:

Когда заряд аккумулятора подойдет к концу, на индикаторе питания отобразится постоянно мерцающий символ "Х". Подключите основной модуль к внешнему источнику питания и зарядите аккумулятор или отключите устройство до перезарядки.

#### 🛆 Внимание:

При долговременной работе с питанием от внешнего источника питания, а также в случае предполагаемого длительного простоя оборудования, пожалуйста, отсоедините аккумулятор, чтобы избежать его излишней зарядки или, наоборот, переразрядки, которые могут снизить срок службы аккумулятора.

#### 🛆 Внимание:

Не выбрасывайте аккумулятор с окончившимся сроком эксплуатации; не сжигайте его. Утилизацию производите в соответствии с российским законодательством. Аккумулятору присвоена II степень загрязнения.

#### \land Внимание:

- 1. Не бросайте аккумулятор в воду и не мочите его это может привести к утечке электролита, взрыву или возгоранию.
- 2. Не используйте и не храните аккумулятор рядом с источниками тепла, такими как огонь или отопительные приборы это может привести к утечке электролита, взрыву или возгоранию.
- 3. Не нарушайте полярность подключения аккумулятора это может привести к утечке электролита из него, взрыву или возгоранию.
- 4. Не нагревайте аккумулятор и не бросайте его в огонь это приведет к утечке электролита из него, взрыву или возгоранию.
- 5. Не замыкайте положительный и отрицательный полюса аккумулятора металлическими или иными токопроводящими предметами; не транспортируйте и не храните аккумуляторы вместе с браслетами, заколками и иными металлическими предметами это может привести к утечке электролита, взрыву или возгоранию.
- 6. Не наносите сильных ударов по аккумулятору, не наступайте на него и не трясите это может привести к утечке электролита, взрыву или возгоранию.
- 7. Не устанавливайте аккумулятор с помощью гвоздей или иных заостренных предметов, не наносите сильных ударов по аккумулятору и не наступайте на него это может привести к утечке электролита, взрыву или возгоранию.
- 8. Не припаивайте проводники напрямую к контактам аккумулятора это может привести к утечке электролита из него, взрыву или возгоранию.
- 9. Не разбирайте аккумулятор это может привести к утечке электролита из него, взрыву или возгоранию.
- 10. Не производите зарядку аккумулятора рядом с источниками тепла или в высокотемпературной среде это может повлечь за собой утечку электролита, взрыв или возгорание.
- 11. Не помещайте аккумулятор в микроволновую печь или в камеру высокого давления это может привести к утечке электролита, взрыву или возгоранию.
- 12. При использовании не смешивайте аккумуляторы и батареи разных типов (например, с сухозарядными аккумуляторами), различных емкостей, различных моделей или различных производителей это может привести к утечке электролита, взрыву или возгоранию.
- 13. Не используйте аккумулятор, который выглядит необычно, деформирован, слишком сильно нагревается, издает необычный запах или изменил свою окраску это может привести к утечке электролита, взрыву или возгоранию.
- 14. При появлении неприятного запаха от аккумулятора, сильного нагрева, деформаций или при изменении окраски сразу же прекратите зарядку аккумулятора и отсоедините его от зарядного устройства. Иначе это может привести к утечке электролита, возгоранию или взрыву.
- 15. В случае возникновения возгорания, уберите аккумулятор на большое расстояние от огня иначе это может привести к утечке электролита или взрыву.
- 16. В случае попадания протекшего из аккумулятора электролита в глаза, не трите их. Промойте глаза водой и незамедлительно обратитесь к врачу. Несоблюдение этого требования может привести к травмам глаз.
- 17. Не используйте аккумулятор в среде с крайней высокой температурой, например, в жаркую погоду в прямых солнечных лучах или в сильно нагретом солнечными лучами автомобиле, поскольку это может привести к ухудшению характеристик аккумулятора, сокращению срока его службы и даже к возгоранию.
- 18. Использование аккумулятора в условиях, отличающихся от указанных в руководстве, может привести к снижению его эксплуатационных характеристик, укорочению срока его службы и даже к сильному нагреву, взрыву или возгоранию.

#### 9.2 Решение проблем

С целью гарантии нормального функционирования устройства владельцам рекомендуется составить план по надлежащему обслуживанию и регулярным проверкам устройства для своевременного выявления проблем, связанных с безопасностью его использования.

Если устройство функционирует неправильно, своевременно обратитесь в отдел международной торговли компании Kaixin или к уполномоченному дилеру за технической поддержкой.

Если при включении аппарата возникают следующие проблемы, попробуйте предпринять действия, предлагаемые в таблице, ниже.

Если проблема остается нерешенной, обратитесь в отдел международной торговли компании Kaixin или к уполномоченному дилеру за технической поддержкой.

| Проблема                                                                                   | Способ решения                                                                                                    |  |  |
|--------------------------------------------------------------------------------------------|----------------------------------------------------------------------------------------------------|--|--|
| При включении устройства<br>индикатор питания не загорается,<br>изображения на экране нет. | <ol> <li>Проверьте источник питания.</li> <li>Проверьте кабель питания и его соединения.</li> <li>Проверьте адаптер питания.</li> </ol>                                                                                                    |  |  |
| Символы и шкала серого на экран<br>выводятся, но ультразвукового<br>изображения нет.       | Датчик не подключен или подключен неправильно.<br>Отключите питание, подключите датчик правильно.                                                                                                    |  |  |
| На экране пробегают полосы, "идет<br>снег", наблюдаются помехи в<br>ближнем поле.          | <ol> <li>Проверьте источник питания (возможно воздействие помех).</li> <li>Проверьте условия работы. Источник помех находится рядом с<br/>устройством.</li> <li>(Например, электромоторы, ультразвуковые ингаляторы,<br/>автомобили, компьютеры или другие производящие помехи<br/>объекты (около устройства возникает электромагнитная<br/>интерференция)).</li> <li>Проверьте штепсель и разъем питания устройства и разъемы<br/>датчика. Они должны быть плотно вставлены в гнезда.</li> </ol> |  |  |
| Экран не дает четкого изображения.                                                         | <ol> <li>Подстройте общий коэффициент усиления, коэффициенты<br/>ближнего и дальнего поля.</li> <li>Измените уровень яркости и контраста.</li> </ol>                                                                                                    |  |  |
| Панель управления устройства не<br>функционирует                                           | Перезапустите систему путем ее выключения и включения.                                                                                                    |  |  |

#### 9.3 Обслуживание системы

Для подтверждения сохранения эксплуатационных характеристик и безопасности устройства его необходимо проверить через 1 год эксплуатации. За проверкой инструмента, пожалуйста, обратитесь к авторизованному компанией Kaixin представителю, поскольку у них в штате имеются профессиональные инженеры-техники.

| Виды                    | Ouwarua                                          | Электрическая                                                                                  | Механическая                                                                    | Фиксация                                                      |
|-------------------------|--------------------------------------------------|------------------------------------------------------------------------------------------------|---------------------------------------------------------------------------------|---------------------------------------------------------------|
| проверок                | Очистка                                          | безопасность                                                                                   | безопасность                                                                    | изображений                                                   |
|                         |                                                  | Сопротивление                                                                                  | Осмотр панели<br>управления<br>Установленное                                    | Изображения в                                                 |
| Проверяемые<br>элементы | Система внутри<br>Периферическое<br>оборудование | Ток утечки на землю<br>Ток утечки на корпус<br>Ток прикосновения<br>Электрическая<br>прочность | устройство<br>периферии<br>Иные механические<br>части<br>Внешний вид<br>датчика | каждом режиме<br>Фиксация<br>изображений<br>типичным датчиком |

#### Глава 10. Хранение и транспортировка

#### Хранение и транспортировка

 Если устройство хранится более 3 месяцев, достаньте его из упаковки, подключите к источнику питания на 4 часа, затем отсоедините питание и поместите устройство в назад в упаковку, следуя указаниям на ней. Храните упаковку с устройством на складе. Не штабелируйте упаковку. Между стенками коробки и стенами, потолком и полом склада должно иметься достаточно места.

#### 2. Условия хранения:

- Температура окружающей среды: -20°С-55°С;
- Относительная влажность: 30%—93% (без конденсации);
- Атмосферное давление: 700 гПа 1060 гПа.

- Склад должен хорошо проветриваться; он должен исключать воздействие прямого солнечного света и корродирующих газов.

3. На случай транспортировки воздушным, морским, железнодорожным путем и автоперевозки были предприняты меры по укреплению упаковочной коробки. Тем не менее, товары не следует подвергать воздействию неблагоприятных погодных условий (оставлять под дождем или снегом), а также хранить в перевернутом состоянии, ударять по ним, трясти и складировать штабелями больше разрешенной высоты.

#### Глава 11. Классификация по безопасности

- 1. По типу защиты от поражения электрическим током:
  - Класс I, оборудование с внутренним источником питания.
- 2. По степени защиты от поражения электрическим током:
  - Оборудование с рабочими частями типа В.
- 3. По степени защиты от проникновения жидкости:
  - Основной модуль относится к оборудованию класса IPX0.
- 4. По степени безопасности использования в присутствии легковоспламеняющейся смеси анестетика с воздухом или с кислородом или закисью азота:

- Не принадлежит к категориям АР или АРG

- 5. По режиму эксплуатации:
  - Непрерывная эксплуатация.
- 6. По типу защиты от радиоизлучения:

- Группа I класса А.

## **KAIXIN ELECTRONIC** XUZHOU KAIXIN ELECTRONIC INSTRUMENT CO., LTD.

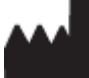

EC

Kaixin Mansion, C-01. Economic Development Zone, Xuzhou, Jiangsu, China. Zip Code: 221004 Tel: +86-516-87732932/87733758

Fax: +86-516-87732932/87792848

Website: http://www.kxele.com

E-mail: gm01@kxele.com

REP Shanghai International Holding Corp. GmbH (Europe)Eiffestrasse 80, 20537 Hamburg, Germany

# Œ

Информация, содержащаяся в данном руководстве, может быть изменена без предварительного уведомления.